# [자격증 신청 매뉴얼]

1) 자격증 신청 안내

교육부장관의 승인을 받아 국가평생교육진흥원 원장이 고시한 자격(국가기술자격, 기타국가자 격, 국가공인 민간자격 중 일부)을 취득하였을 경우, 학점으로 인정 받을 수 있음.

2) 신청 방법

- ▶ 정해진 기간 내 학점은행제 웹페이지(www.cb.or.kr)에서 온라인으로 신청 가능
- 3) 유의사항
- 온라인 학점인정 신청 가능 자격 이외의 자격은 원본 및 사본을 준비하여 방문 신청해야 함(본 원방문 또는 교육청).
- 전공과 관련된 자격은 전필 학점으로, 전공과 관련되지 않은 자격은 일반선택 학점으로 인정됨 (교양 학점 인정 불가).
- ▶ 학위수준에 따른 자격 인정 상한선

| ÷t 0l | 최대 인정 : | 가능 자격수 |  |
|-------|---------|--------|--|
| 역위    | 일반학위    | 타전공학위  |  |
| 전문학사  | 27H     | 17H    |  |
| 학사    | 37H     | 17개    |  |

※ 전공과 관련되지 않는 자격(일반선택 자격)은 최대 1개까지 인정됨.

※ 인정가능한 자격증 및 자격학점은 학점은행제 홈페이지 [알림방-공지사항-각종 고시·규정개정] 10359번 [고시] 제 19차 자격학점인정기준 고시」를 참고

## 4) 신청 절차

## ① 학점은행제 웹페이지 (www.cb.or.kr)로 접속하여 '온라인학습자 등록 및 학점인정 등 각종신청' 을 클릭

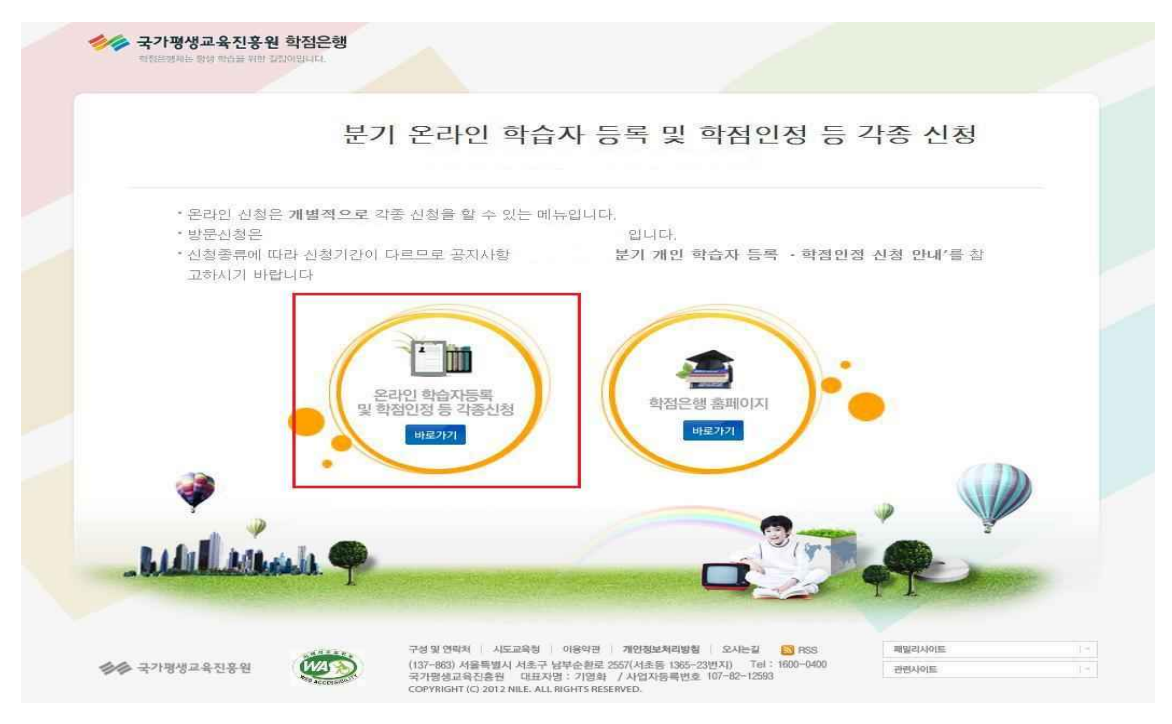

## ② 홈페이지 로그인 화면에서 '아이디, 비밀번호' 입력 후 로그인

| <b>회원정보</b><br>MEMBER         | 로그인                                                             | 8.270 |
|-------------------------------|-----------------------------------------------------------------|-------|
| □ 회원가입                        | M .480                                                          |       |
| - 로그인                         |                                                                 |       |
| □ 아이디 찾기                      |                                                                 |       |
| □ 비밀번호 찾기                     | 이 이 이 이 이 이 이 이 이 이 이 이 이 이 이 이 이 이 이                           |       |
| <ul> <li>학습자 학번 찾기</li> </ul> | ·····································                           |       |
|                               |                                                                 |       |
|                               |                                                                 |       |
|                               | 로그인을 하시면 <b>학점은행상담, 증명서발급, 개인학적정보</b> 등의 다양한 정보를 보실 수 있습니다.     | -1    |
|                               | 학점은행제 회원의 개인정보가 보호 받을 수 있도록 최선을 다하고 있으며, 개인정보저리방침에 의해 보호받고 있습니. | -H.   |
|                               | • 0¦0 C                                                         |       |
|                               | • 비밀번호 로그인                                                      |       |
|                               |                                                                 |       |
|                               |                                                                 |       |

## ③ 온라인신청안내 내용 확인 → 하단 체크박스 체크 → 확인버튼 클릭

| 온라인 신청 시스템                    | 온라인 신청 안내                                                                                                    |  |  |  |  |  |  |  |
|-------------------------------|----------------------------------------------------------------------------------------------------|--|--|--|--|--|--|--|
| ONLINE SYSTEM                 | II * 온라신청시스템 * 온라인 신청 안내                                                                                                    |  |  |  |  |  |  |  |
| 1단계                           |                                                                                                    |  |  |  |  |  |  |  |
| <ul> <li>온라인 신청 안내</li> </ul> | ○ 학점은행제란?                                                                                                    |  |  |  |  |  |  |  |
|                               | <b>학점은행제</b> 는 "학점인정 등에 관한 법률」(법률 제11690호)에 의거하여 학교에서 뿐만 아니라 학교 밖에서 이루어지는 다양한 형태<br>의 학습 및 자격을 학점으로 인정받고, 학점이 누적되어 일정 기준을 총족하면 학위취득이 가능한 제도입니다.<br>일반적으로 학점은행제는 다음의 과정으로 진행할 수 있습니다.                                                              |  |  |  |  |  |  |  |
|                               | <b>학정문행제</b> 는 일반 대학과 다르게 입학제가 아닌, 『등록 · 신청제』로 운영되는 제도입니다. 따라서 이수한 학점에 대한 등록·학<br>점인정 및 최종 학위취득을 위한 모든 <mark>병정정차는 학습자가 정해진 기간에 직접 등록 · 신청 정차를 진</mark> 행하셔야 합니다.                                                                                 |  |  |  |  |  |  |  |
|                               | 온라인 학점인정 신청을 위해서는 아래의 안내 버튼을 클릭하여 내용을 반드시 숙지하시기 바랍니다.<br>• <mark>문</mark> 학습자등록에서 학위수여까지 안내를 클릭하여 정보를 확인하시기 바랍니다.<br>• <mark>문</mark> 2015년도 학점은백제 신청·접수 계획 공고를 클릭하여 정보를 확인하시기 바랍니다.<br>• <mark>문</mark> 학점은백제 이용 시 주의사항 안내를 클릭하여 정보를 확인하시기 바랍니다. |  |  |  |  |  |  |  |
|                               | ※ 위의 자료를 보기 위해서는 🧏 Adobe Reader가 설치 되어야 합니다. 대유로드 🖄                                                                                                    |  |  |  |  |  |  |  |
|                               | <ul> <li>신청절차</li> </ul>                                                                                                    |  |  |  |  |  |  |  |
|                               | 학점은뻗제 학습자등록에서 학위까지 신청절차입니다.                                                                                                    |  |  |  |  |  |  |  |
|                               | 1단계 > 2단계 > 3단계 > 4단계 > 5단계 > 6단계 > 7단계                                                                                                    |  |  |  |  |  |  |  |
|                               | 온라인 신청<br>안내<br>(필록사장) (1등록자 제외) 인터넷증형서 참부 (A2~A7) 결제하기 (참제네역 및<br>산형서 율력 (하위대성과 및<br>학위신청기인)                                                                                                    |  |  |  |  |  |  |  |
|                               | 🗹 인터넷 학점인정 신청 안내 내용을 총분히 이해하였습니다. 💐인 🍅                                                                                                    |  |  |  |  |  |  |  |

④ 공인인증서 로그인(본인확인 필수 절차)

|                      | ·····································                                                                                                    |
|----------------------|----------------------------------------------------------------------------------------------------|
| 1단계<br>• 온라인 신청 안내 > | · 하자으해 제리가                                                                                                    |
|                      | <ul> <li>• 학점은행제간?</li> <li>• 학점은행제간?</li> <li>• 학점은행제간 다음의 관련 등 에 관한 법률」(법률 제11690호)에 의거하여 학교에서 뿐만 아니라 학교 밖에서 이루어지는 다양한 함테 의 한 다음 한 학원 이 가능한 제도입니다.</li> <li>• 안동 한 작품을 학점으로 인정받고, 학점이 누적되어 일정 기준을 홍족하면 학위하는이 가능한 제도입니다.</li> <li>• 안동 한 학점은행제는 다음의 관련으로 진행할 수 있습니다.</li> <li>• 안동 한 학점은행제는 다음의 관련으로 진행할 수 있습니다.</li> <li>• 안동 한 학점은행제는 다음의 관련으로 진행할 수 있습니다.</li> <li>• 안동 한 학점은행제는 다음의 관련으로 진행할 수 있습니다.</li> <li>• 안동 한 학점은 한 학점에 대한 등록 • 한 · 안동 부분 한 한 다 가 이주한 학점에 대한 등록 • 한 · 안동 부분 한 한 한 한 한 한 한 한 이 나는 한 한 한 한 아니라 학교에 대한 등록 • 한 · 안동 부분 한 한 한 한 한 한 한 한 한 한 한 한 한 한 한 한 한 한</li></ul> |

## ⑤ 4단계 중 [학점인정신청]-[자격] 클릭 '위의 안내문을 모두 숙지 하였습니다.' 앞 빈칸에 체크한 후 '확인'버튼 클릭

| 현재까지 인정받은 학점                                         |                                          | 01. 안내문 숙지 > 02. 자격 학점인정 신청하기                                                                                                    |               |  |
|------------------------------------------------------|------------------------------------------|----------------------------------------------------------------------------------------------------|---------------|--|
| 2단계                                                  |                                          |                                                                                                    |               |  |
| □ 학습자등록(A1)                                          | 자격 학점 인정 신청 안내                           |                                                                                                    |               |  |
| 3단계                                                  | 교육부장관의 승인을 받아 국가는<br>연음 경우, 하정으로 이저 바음 - | 평생교육진흥원장이 고시한 자격(국가기술자격, 기타국가자격, 국가공인 민<br>수 있습니다.                                                                                        | 간자격 중 일부)을 취득 |  |
| a 인터넷증명서 첨부                                          | , 95 67, 9647 J'6 28                     | T 사비에의·                                                                                                    |               |  |
| 4단계                                                  | C 유의사항                                   |                                                                                                    |               |  |
| - 학점인정신청(A2) >                                       | [1] 온라인 학점인정 신청 가능                       | 자격목록                                                                                                    |               |  |
| 평가인적 학습과목                                            | 주관기관(자격증발급처)                             | 자격좀목                                                                                                    | 증빙서류          |  |
| 자격증<br>목학학위제 시험합격<br>독학학위제 시험면제<br>학점인정 대상학교<br>시간제  | 한국산업인력공단                                 | <ul> <li>· 기술사, 기사, 기능장, 산업기사 종목</li> <li>· 멀티미디어콘텐츠제작전문가, 사회조사분석사, 소비자전문상담사,<br/>스포츠경영관리사, 임상심리사, 직업상담사, 컨벤션기획사,<br/>텔레마케팅관리사</li> </ul> | 없음            |  |
| 중요무형문화재                                              |                                          | <ul> <li>비서, 워드프로세서, 전산회계운용사, 전자상거래관리사,<br/>전자상거래운용사, 컴퓨터활용능력</li> </ul>                                                                  |               |  |
| 학위 및 전공변경 신청(A3)                                     |                                          | · CNC기계절삭가공사, 가구설계제도사, 공작기계절삭가공사,                                                                                                    | 20            |  |
| a 학위연개 신청(A4)                                        | 대한상공회의소                                  | 기계 및 시스템제어사, 기계설계체도사, 기계전자제어사,<br>무역영어, 사출 금형제작사, 산업기계정비사, 산업전자기기제작사.                                                                     | 있음            |  |
| <ul> <li>학습자등록 및 학점인정</li> <li>취소원 신청(A6)</li> </ul> |                                          | 상공회의소한자, 유통관리사, 자동화설비제어사, 전기계측제어사,<br>치공구제작사, 컴퓨터운용사, 프레스금형제작사                                                                            |               |  |
| <ul> <li>전공교양호환과목 학습구분</li> <li>변경 신청(A7)</li> </ul> | 체육과학연구원                                  | • 경기지도자, 생활체육지도자                                                                                                    | 자격확인서 원본 1부   |  |
| 5단계                                                  | 한국금융연수원                                  | · 자산관리사, 신용분석사, 여신심사역, 국제금융역, 외환전문역(1, 2<br>금)                                                                                            | 없음            |  |
| 결제하기                                                 | (대) 서운대한 그반전 기그                          |                                                                                                    |               |  |
| 6단계                                                  | TEPS관리위원회                                | ·TEPS(영머능력검정)                                                                                                    | 성적표 원본 1부     |  |
| 결제내역 및 신청서 출력                                        | (사)한국정보통신자격협회                            | · PC정비사1/2급, 네트워크관리사2급                                                                                                    | 없음            |  |
| 우편발송안내                                               | 미성가조브                                    | • 처스녀지도사 1 2 3구 처스녀사다시 1 9 3구                                                                                                    | 어요            |  |
| 7단계                                                  | TENOP                                    | 0                                                                                                    | 1000          |  |
| □ 학위신청(A8)                                           | (사)한국행정관리사협회                             | · 행정관리사 1, 2, 3급                                                                                                    | 없음            |  |
|                                                      | 한국방송통신전파진홍원                              | - 무선설비기사 · 산업기사,<br>방송통신기사 · 산업기사,<br>전파전자통신기사 · 산업기사,<br>정보통신기술사 · 기사 · 산업기사,<br>통신설비기능장, 통신선로산업기사                                       | 없음            |  |
|                                                      | 한국생산성본부                                  | · 정보기술자격(ITQ)시험 A, B급,<br>GTQ(그래픽기술) 1, 2급,<br>ERP정보관리사 1, 2급                                                                             | 없음            |  |

[2] 위의 표 이외의 자격 학점인정 신청은 자격증 원본 및 사본을 준비하여 방문 신청하시기 바랍니다.

해 부탁드립니다.

[4] 학위수준에 따른 자격 인정 상한선

학위

전문학사

학사

※ 전공과 관련되지 않는 자격(일반선택 자격)은 최대 1개까지 인정됨.

향후 자격발급기관과의 업무협조를 통하여 온라인 자격학점인정 신청을 할 수 있도록 방법을 모색하고 있으니 학습자분들의 양

최대 인정 가능 자격수

타전공학위

178

1개

[3] 전공과 관련된 자격은 전필 학점으로, 전공과 관련되지 않는 자격은 일반선택 학점으로 인정됩니다. (교양 학점 인정 불가)

일반학위

27H

37H

📝 위의 안내문을 모두 숙지 하였습니다. 🛛 🔩 🛛 🍪

- 4 -

⑥ 자격명의 돋보기 표시 클릭 (학습설계 상담 시 자격증을 입력한 경우 [학습설계 상담 자격증 가져오기] 선택)

| ♥내가 취득         | 한 자격 신청                          |                                                                                                    |                  | 학습         | 실계 상담 자격증 | 가져오기 🛛 🗸                      |
|----------------|----------------------------------|----------------------------------------------------------------------------------------------------|------------------|------------|-----------|-------------------------------|
| 💽 버튼을          | 클릭 후 신청하고자 하                     | 는 자격을 조회 및 선택                                                                                      | 하고, 자격 등록번호를 정   | 확히 입력합니다   | ł.        |                               |
| ※ 주의사          | ţ                                |                                                                                                    |                  |            |           |                               |
| • 신청히          | 는 자격을 선택한 후 [지                   | ·격신청] 버튼을 누르시                                                                                      | 기 바랍니다. 신청된 자격   | [은 아래의 [신청 | 성목록]에 나타님 | 1니다.                          |
| · 농급이<br>• 자격을 | · 동일한 자격이 2개 이상<br>개별로 사태하신 스트 9 | 맛일 경우(2009년 3월 이∕<br>어스니⊂⊾                                                                         | 선 취득한 자격의 경우), ; | 감산기준이 석용   | 되어 저리뇔 수  | 있습니다.                         |
|                |                                  |                                                                                                    |                  |            | 1         |                               |
|                | 자격명                              | 취득일                                                                                                | <b>자격번호</b>      | 학점         | 학습구분      | <b>총점</b><br>(TEPS<br>신청자만 입력 |
|                | 자격명                              | 취득일                                                                                                | 자격번호             | 학점         | 학습구분      | 총점<br>(TEPS<br>신청자만 입력        |
|                | 자격명                              | 취득일                                                                                                | 자격번호             | 학점         | 학습구분      | 총점<br>(TEPS<br>신청자만 입력        |
|                | 자격명                              | 취득일<br>Q<br>I<br>I<br>I<br>I<br>I<br>I<br>I<br>I<br>I<br>I<br>I<br>I<br>I<br>I<br>I<br>I<br>I<br>I | 자격번호             | 학점         | 학습구분      | 총점<br>(TEPS<br>신청자만 입력        |

⑦ 신청하려는 자격증의 자격증명, 취득일 입력 후 검색 클릭

| 8 | 자격증 검색 학점은행 - W             | indows Internet Explorer                    |               |              |
|---|-----------------------------|---------------------------------------------|---------------|--------------|
|   | http://172.17.101.24/cn     | nmn/popup/licSearch.do?m_szCallGubun=pers&m | _iSeq≍0       | 1007         |
|   | 자격증 검색                      |                                             |               | TALE         |
|   | • 자격증명 일부 혹은                | 전체를 입력 후 검색버튼을 누르세요.                        | tr<br>2 9     | 니다.<br>있습니다. |
|   | 자격증명                        |                                             |               | 총진           |
|   | 취득일                         | 년 월 일(갑격일기준 웹색                              |               | (TEP         |
|   | ※ *표시가 있는 자격경<br>명칭으로 검색됩니다 | 8은 사격의 명칭 통폐합 및 변경된 자격으로 최근<br>k            | 법령에 의해 개정된 자격 | Canc         |
|   |                             | [월기]]                                       |               |              |
|   |                             |                                             |               |              |
|   |                             |                                             | ® 100% -      | ধমা          |

### ⑧ 자격증 검색 후 아래쪽에 표시되는 자격증 중 취득한 자격증을 클릭

| 가격증 검색 학점은행             | - Windows Intern        | et Explor | rer         |          |          |          |
|-------------------------|-------------------------|-----------|-------------|----------|----------|----------|
| http://172.17.101.2     | 4/cmmn/popup/lic        | Search.c  | do?m_iSeq=0 |          |          |          |
| 자격증 검색                  |                         |           |             |          |          |          |
| • 자격증명 일부               | 혹은 전체를 입력               | 후 검색      | 비튼을 누르세요    | 2.       |          |          |
| 자격증명                    | 텔레마케팅관리                 | 나사        |             |          |          |          |
| 취득일                     | 9                       | 윌         | 일 (합격일 기준)  | 검색       |          |          |
| ※ *표시가 있는 지<br>명칭으로 검색됩 | '<br>가격증은 자격의 명<br> 니다. | 칭 통폐협     | 밥 및 변경된 자격  | 으로 최근    | 법령에 의하   | 배 개정된 자격 |
| 직무분야                    |                         | 자격        | 즘명          | 종목<br>번호 | 인정<br>학점 | 비고<br>내용 |
| 영업/판매                   | 털                       | 레마케팅      | 팀관리사        | 01       | 18       |          |
|                         |                         | j         | 닫기 🖌        |          |          |          |
|                         |                         |           |             |          |          | A 100%   |

### ⑨ 자격번호 입력 후 자격명 옆 체크박스 체크 및 자격신청 클릭

### 🔉 자격 학점인정 신청하기

#### ◎내가 취득한 자격 신청

학습설계 상담 자격증 가져오기 🛛 🗸

🔍 버튼을 클릭 후 신청하고자 하는 자격을 조회 및 선택하고, 자격 등록번호를 정확히 입력합니다.

#### ※ 주의사항

\* 신청하는 자격을 선택한 후 [자격신청] 버튼을 누르시기 바랍니다. 신청된 자격은 아래의 [신청목록]에 나타납니다.

• 등급이 동일한 자격이 2개 이상일 경우(2009년 3월 이전 취득한 자격의 경우), 감산기준이 적용되어 처리될 수 있습니다.

• 자격을 개별로 삭제하실 수는 없습니다.

| 2 | 자격명      |   | 취득일        | 자격번호         | <sup>학점</sup> | 학습구분   | <b>총점</b><br>(TEPS<br>신청자만 입력) |
|---|----------|---|------------|--------------|---------------|--------|--------------------------------|
|   | 텔레마케팅관리사 | ٩ | 2015-11-30 | 15203056785R | 18            | 전필     | N                              |
|   |          | ٩ |            |              |               |        |                                |
|   |          | ٩ |            |              |               |        |                                |
|   |          |   | 소계         |              | 18            | 3      |                                |
|   |          |   |            |              | [             | 자격신청 📋 | ] 삭제 🛛 🗙                       |

## ⑩ 신청한 자격증을 확인 후 체크하여 결제하기 클릭

|                                                                                  | 버튼을 클릭 후 (                                                                                      |                                                            | 격을 조회 및 선                                                     | 택하고, 자격 등록빈                                                       | 번호를 정확히 입력                                        | 약습<br>역합니다        | 설계 상담 자격중<br>-                                         | 가져오기 🗸 🗸                        |
|----------------------------------------------------------------------------------|-------------------------------------------------------------------------------------------------|------------------------------------------------------------|---------------------------------------------------------------|-------------------------------------------------------------------|---------------------------------------------------|-------------------|--------------------------------------------------------|---------------------------------|
| × 주                                                                              | <mark>의사항</mark><br>신청하는 자격을<br>통급이 동일한 자<br>자격을 개별로 삭                                          | 선택한 후 [자격신칭<br>격이 2개 이상일 경<br>제하실 수는 없습니                   | 성] 버튼을 누르<br>우(2009년 3월<br>다.                                 | 시기 바랍니다. 신청<br>이전 취득한 자격의                                         | 성된 자격은 아래의<br>경우), 감산기준(                          | 의 [신청<br>이 적용5    | 목록]에 나타납<br>리어 처리될 수                                   | '니다.<br>있습니다.                   |
|                                                                                  | 자                                                                                               | 격명                                                         | 취득일                                                           | 자격번호                                                              | L I                                               | 학점                | 학습구분                                                   | <b>종점</b><br>(TEPS<br>신철자만 입(   |
|                                                                                  |                                                                                                 | ٩                                                          |                                                               |                                                                   | I.                                                |                   |                                                        |                                 |
| 123                                                                              |                                                                                                 | 9                                                          |                                                               |                                                                   |                                                   |                   |                                                        |                                 |
|                                                                                  |                                                                                                 |                                                            |                                                               |                                                                   |                                                   |                   |                                                        |                                 |
|                                                                                  |                                                                                                 |                                                            |                                                               |                                                                   |                                                   |                   |                                                        |                                 |
|                                                                                  |                                                                                                 |                                                            | 소계                                                            |                                                                   |                                                   | 1                 | 자격산청 🗐                                                 | 식제 >                            |
| • 자격<br>※ 주<br>· · ·<br>· ·                                                      | 신청 목록<br>의사항<br>신청할 자격들 다<br>취소할 자격이 있<br>없습니다.<br>다격학점 외 타 한<br>구<br>다<br>학습구분                 | 시한번 확인한 후 급<br>다면 선택박스 체크<br>참원을 신청하고지<br>자격명              | 소 <b>계</b><br>전체하기 버튼들<br>1 후 신청취소 (<br>1 한다면 (학점<br>인격<br>학감 | 클릭하시기 바랍니<br>버튼을 누르면 취소<br>인정 신청(A2)] 메부<br>형 적용일                 | I다.<br>처리 됩니다. 단,<br>구를 통해 해당 학<br>발급기관           | 결제를<br>점을 입4      | 자격산장 (회<br>완료한 후에는<br>격한 후 함께 결<br>자격번호                | 실제 ><br>신청 취소할<br>제할 수 있습<br>상태 |
| <ul> <li>자격</li> <li>※ 주</li> <li>····································</li></ul> | 신청 목록<br>의사항<br><sup>11</sup> 신함 자격를 다<br>취소할 자격이 있<br>성습니다.<br>다격학점 외 타 호<br>나<br>학습구분<br>전공필수 | 시한번 확인한 후 길<br>다면 선택박스 체크<br>(점원을 신청하고지<br>자격명<br>텔레마케팅판리. | 호제하기 버튼를<br>1 후 신청취소 1<br>+ 한다면 (학점<br>인격<br>학감               | 클릭하시기 바랍니<br>버튼을 누르면 취소<br>인정 신청(A2)] 메부<br>형 적용일<br>1 2015-11-30 | I다.<br>처리 됩니다. 단,<br>구를 통해 해당 학<br>발급기관<br>한국산업인력 | 결제를<br>점을 입작<br>문 | 자격산정 (3)<br>완료한 후에는<br>격한 후 함께 결<br>자격번호<br>1520305678 | 신청 취소할<br>제할 수 있습<br>5R 신청경     |

#### ◎ 자격 신청 목록

① 신청한

#### ※ 주의사항

• 신청할 자격을 다시한번 확인한 후 결제하기 버튼을 클릭하시기 바랍니다.

 최소할 자격이 있다면 선택박스 체크 후 신청취소 버튼을 누르면 취소 처리 됩니다. 단, 결제를 완료한 후에는 신청 취소할 수 없습니다.

1

• 자격학점 외 타 학점원을 신청하고자 한다면 [학점인정 신청(A2)] 메뉴를 통해 해당 학점을 입력한 후 함께 결제할 수 있습니다.

| 학습구분 | 자격명      | 인정<br>학점 | 적용일        | 발급기관     | 자격번호         | 상태       |
|------|----------|----------|------------|----------|--------------|----------|
| 전공필수 | 텔레마케팅관리사 | 18       | 2015-11-30 | 한국산업인력공단 | 15203056785R | 신청중      |
|      | 소계       | 18       |            |          |              |          |
|      |          |          |            | 겉        | 제하기 ₩ 신청     | 持会   (2) |

## ⑫ 기관신청자격 목록에 내역이 있다면 교육기관을 통해 이미 신청된 자격으로 기관으로 문의

기관신청자격 목록

• 아래 과목은 기관을 통해 이미 신청된 자격입니다. 해당 기관으로 문의하시기 바랍니다.

| 신청교육기관 | 학습구분 | 자격명 | 인정<br>학점 | 취득일 | 발급기관 | 자격번호 |
|--------|------|-----|----------|-----|------|------|
|        | 소계   |     | 0        |     |      |      |

### 5) 신청내역 확인

신청한 학점은 마이페이지 → 각종접수현황 → 현재신청현황에서 확인 가능함.

| 다이퍼이지<br>MY PAGE              |                                                                                                    |
|-------------------------------|----------------------------------------------------------------------------------------------------|
| 개인정보수정                        |                                                                                                    |
| □ 학적부 조회                      |                                                                                                    |
| • 각종 접수현황                     | 신성 서디움 서디완료                                                                                                    |
| 현재 신청현황<br>과거 신청내역<br>학위신청 걸과 |                                                                                                    |
|                               | ◎ [1단계 : 신청]                                                                                                   |
|                               | 1단계에서 확인되는 신청 내역은 기재된 증빙서류를 제출해야만 [2단계 : 처리 중]으로 넘어갑니다.<br>빠른 시일 내에 증빙서류를 발송하시기 바랍니다.                          |
|                               | ● [2단계 : 처리중]                                                                                                  |
|                               | 별도의 제출서류가 필요 없거나, 서류도착이 확인되어 현재 처리 중에 있는 신청 내역입니다.                                                             |
|                               | ◎ [3단계 : 처리완료]                                                                                                 |
|                               | 각종 신청의 처리가 완료된 상태입니다.<br>• 처리완료 : 신청 내역이 모두 처리되어 학적부에 반영된 경우<br>• 환불발생 : 환불사유가 발생하여 수수료 환불(전액 또는 일부)이 진행 중인 경우 |

### 6) 처리내역 확인

처리된 내역은 마이페이지 → 학적부 조회 → 학점인정 내역에서 확인 가능함.

| 학점 취득원        | 전공필수 | 전공선택 | 교양  | 일반선택 |
|---------------|------|------|-----|------|
| 평가인정된 학습과목    | 18.0 | 18.0 | 0.0 | 0.0  |
| 자격증           | 0.0  | 0.0  | 0.0 | 0,0  |
| 독학사 시험합격      | 0.0  | 0.0  | 0.0 | 0.0  |
| 독학사 면제        | 0.0  | 0.0  | 0,0 | 0.0  |
| 학점인정대상학교 학습과목 | 0.0  | 0.0  | 0.0 | 0.0  |
| 시간제등록         | 0.0  | 0.0  | 0.0 | 0.0  |
| 중요무형문화재       | 0.0  | 0.0  | 0.0 | 0.0  |
| 학점소계          | 18.0 | 18.0 | 0.0 | 0.0  |